### Situation Financière

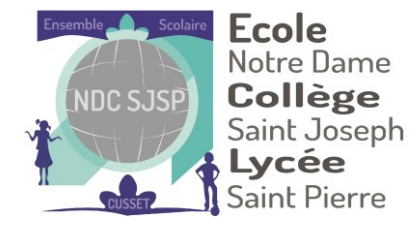

#### Depuis votre Espace Parental ENT

- Accès à votre situation financière 1.
- L'état de votre compte scolarité 2.
- Les mouvements financiers de votre compte З.

| ESPACE<br>FAMILLE | Ecole Notre Dame - College Sain | t Joseph - Lycee Saint Pierre |           |                        |
|-------------------|---------------------------------|-------------------------------|-----------|------------------------|
|                   | Situation financière            | )                             |           |                        |
|                   | Votre compte Vos factures       |                               |           |                        |
|                   | SITUATION ACTUELL               | ⊧ 2                           |           |                        |
| <mark>5</mark>    | Solde créditeur de vot          | re compte +0.00               |           | Effectuer un versement |
|                   | DATE                            | LIBELLÉ                       | DÉBIT     | CRÉDIT                 |
| 0 <mark>0</mark>  |                                 |                               | nouvement |                        |
|                   |                                 |                               |           |                        |
|                   |                                 |                               |           |                        |

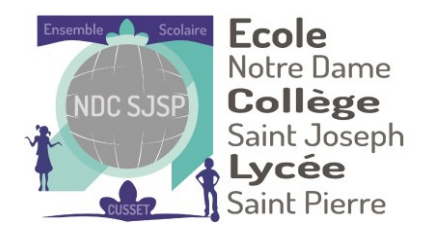

| ESPACE<br>FAMILLE |  |
|-------------------|--|
|                   |  |
|                   |  |
|                   |  |
| €                 |  |
|                   |  |
| × <sup>5</sup>    |  |
|                   |  |
| 00                |  |
|                   |  |
|                   |  |
|                   |  |
|                   |  |
|                   |  |

| Ecole Notre Dame - Collège Saint Joseph - Lycée Saint Pierre |                    |  |
|--------------------------------------------------------------|--------------------|--|
| Situation financière                                         |                    |  |
| Votre compte Vos factures                                    |                    |  |
| LES FACTURES À TÉLÉCHARGER                                   | 3 2019-2020 -      |  |
| DOCUMENT                                                     | DATE               |  |
| Facture 451 du 02 septembre                                  | mercredi 9 octobre |  |
|                                                              |                    |  |

- 1. Accès aux factures téléchargées
- 2. Elles peuvent se retrouver dans vos documents également
- 3. Accès aux archives des années précédentes

# Paiement en ligne

#### Paiements en ligne

| €                 |  |
|-------------------|--|
|                   |  |
| ≥5                |  |
| -                 |  |
| oo <mark>O</mark> |  |
| 12/03/            |  |

| LES RÈGLEMENTS PROPOSÉS    |                       |
|----------------------------|-----------------------|
| Versement sur votre compte | 📜 Ajouter au panier 2 |
| Coordonnées                |                       |

| VOTRE PANIER         RÈGLEMENTS       PRIX       QTÉ       SOUS-TOTAL         Versement sur votre compte<br>Vous pouvez choisir le montant.       3       1       0 €       Image: Colspan="3">Image: Colspan="3">Image: Colspan="3"         Versement sur votre compte<br>Vous pouvez choisir le montant.       3       Image: Colspan="3">Image: Colspan="3"       Image: Colspan="3">Image: Colspan="3"         Total 0 €         Image: Colspan="3"       Image: Colspan="3"         Image: Colspan="3"       Image: Colspan="3"         Image: Colspan="3"       Image: Colspan="3"       Image: Colspan="3"         Image: Colspan="3"       Image: Colspan="3"         Image: Colspan="3"       Image: Colspan="3"         Image: Colspan="3"       Image: Colspan="3"         Image: Colspan="3"          Image: Colspan="3" <th cols<="" th=""><th>otre Dam<br/>ollège<br/>aint Jose<br/><b>ycée</b><br/>aint Pierr</th><th>Not<br/>Co<br/>Sair<br/>Ly<br/>Sair</th><th>NDC SJSP</th><th></th><th></th><th></th><th></th></th>                                                                                                    | <th>otre Dam<br/>ollège<br/>aint Jose<br/><b>ycée</b><br/>aint Pierr</th> <th>Not<br/>Co<br/>Sair<br/>Ly<br/>Sair</th> <th>NDC SJSP</th> <th></th> <th></th> <th></th> <th></th> | otre Dam<br>ollège<br>aint Jose<br><b>ycée</b><br>aint Pierr | Not<br>Co<br>Sair<br>Ly<br>Sair | NDC SJSP |              |         |                                                               |  |
|----------------------------------------------------------------------------------------------------|----------------------------------------------------------------------------------------------------|--------------------------------------------------------------|---------------------------------|----------|--------------|---------|---------------------------------------------------------------|--|
| RÈGLEMENTSPRIXQTÉSOUS-TOTALVersement sur votre compte<br>Vous pouvez choisir le montant.Image: Image: Ima |                                                                                                    |                                                              | publica                         |          |              |         | VOTRE PANIER                                                  |  |
| Versement sur votre compte $3$ $1$ $0 \in \mathbb{T}$ Vous pouvez choisir le montant. $3$ $1$ $0 \in \mathbb{T}$ Total $0 \in \mathbb{T}$ Payer > $A$ Montant minimum $6 \in \mathbb{T}$                                                                                                    |                                                                                                    |                                                              | SOUS-TOTAL                      | QTÉ      | PRIX         |         | RÈGLEMENTS                                                    |  |
| Total 0 € Payer > A Montant minimum 6 €                                                                                                    |                                                                                                    | Ŵ                                                            | 0€                              | 1        |              | 3       | Versement sur votre compte<br>Vous pouvez choisir le montant. |  |
| Payer ><br>A Montant minimum 6 €                                                                                                    |                                                                                                    |                                                              |                                 |          | otal 0 €     | Т       |                                                               |  |
| A Montant minimum 6 €                                                                                                    |                                                                                                    |                                                              |                                 |          | Payer >      | P       |                                                               |  |
|                                                                                                    | -                                                                                                    |                                                              |                                 | 6€       | nt minimum ( | A Monta |                                                               |  |
|                                                                                                    |                                                                                                    |                                                              |                                 |          |              |         |                                                               |  |

**Ecole** 

Mentions légales Contact Aide

- 1. Accès au paiement en ligne
- 2. Cliquez sur ajouter au panier
- 3. Sélectionner le montant de votre paiement
- 4. Puis cliquez sur payerLa transaction se fera via votre banque

# Réservation des repas

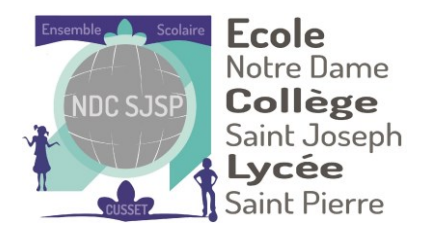

Sur votre espace famille

- 1. Sélectionner la zone correspondant à votre enfant
- 2. Cliquer sur « réservation »

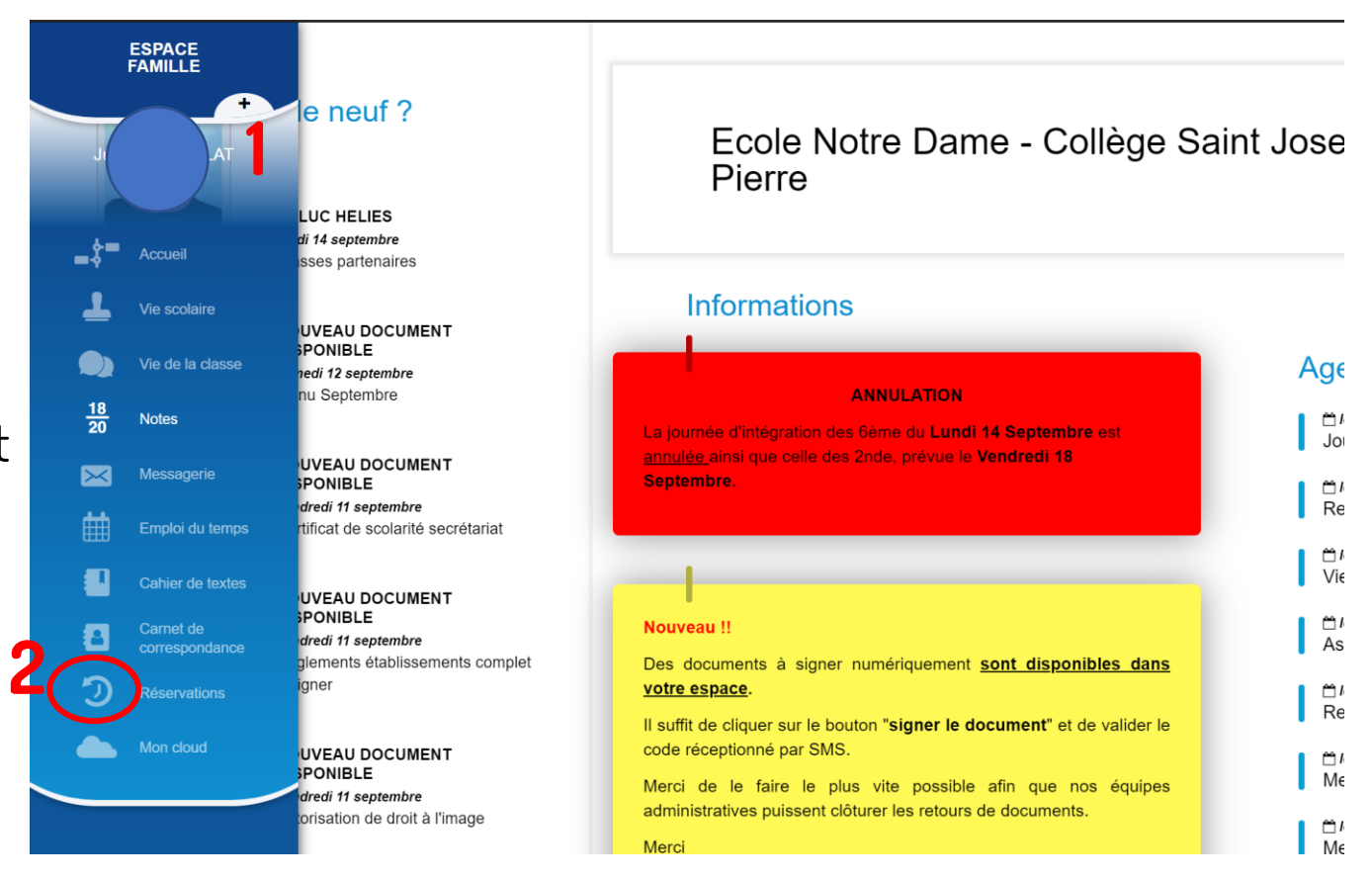

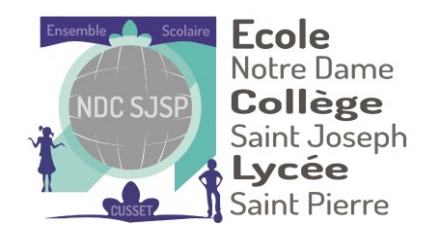

1 – correspond au nombre des repas /mois

Réservations (Jules)

Statistiques des passages

ARTICLES

PLATEAU REPAS

Semaine type

SEPT.

6

AOÛT

Réservations

OCT. NOV. DÉC. JAN. FÉV. MARS AVRIL MAI JUIN JUIL

2- Correspond aux choix effectués en début d'année au moment de l'inscription

3- permet d'ajouter ou supprimer la prise d'un repas.

4- Sélectionner ou désélectionner les repas souhaités

5- Valider les modification par authentification via SN

NB: si vous aviez réservé un repas mais que votre enfant n'a pa mangé, aucune facturation ne sera effectuée. Restaur

| servations (Jui                                       | is)                                                                            |                               |                 |       |          |        |          |
|-------------------------------------------------------|--------------------------------------------------------------------------------|-------------------------------|-----------------|-------|----------|--------|----------|
| Statistiques des passages                             | Semaine type Réserv                                                            | vations<br>Mardi              | Mercredi        | Jeudi | Vendredi | Samedi | Dimanche |
| Restauration du mid                                   |                                                                                | ×                             |                 |       | ×        |        |          |
| (Rappel de la semaine ty                              | e de votre enfant pour les d                                                   | ifférentes activités)         |                 |       |          |        |          |
| <u>Détail des activités</u><br>Restauration du midi : |                                                                                |                               |                 |       |          |        |          |
| Réservatio                                            | DNS (Jules)                                                                    | 3                             |                 |       |          |        |          |
| Statistiques de                                       | s passages Semaine type                                                        | Reservations                  |                 |       |          |        |          |
| aités Mes Me<br>17 sept<br>Valide                     | DDIFICATIONS À ENREGISTI<br>embre 🖬 Restauration du mid<br>r mes modifications | RER<br>i 16 septembre 🖶 Resta | uration du midi |       |          |        |          |
| SMS                                                   | 0                                                                              |                               |                 |       |          |        |          |

|               |                       |                       |                          |                       |                                                       |  | Année                  | Semaine |  |
|---------------|-----------------------|-----------------------|--------------------------|-----------------------|-------------------------------------------------------|--|------------------------|---------|--|
| as «          | Lundi<br>14 Septembre | Mardi<br>15 Septembre | Mercredi<br>16 Septembre | Jeudi<br>17 Septembre | Vendredi Samedi I<br>pre 18 Septembre 19 Septembre 20 |  | Dimanche<br>20 Septemb | re >    |  |
| ation du midi | ×                     | ~                     | ✓<br>Internet            | ✓<br>Annulé           | 4                                                     |  |                        |         |  |